# инструкция

## ПО УПРАВЛЕНИЮ УМНОЙ ТЕХНИКОЙ REDMOND ЧЕРЕЗ ПРИЛОЖЕНИЕ «САЛЮТ»

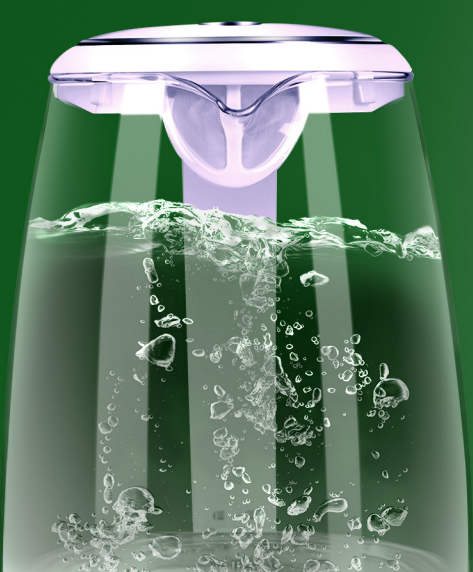

13:41 🖸 🌗 • 🔹 🐐 📽 🗣 📚 波교 18%

Ассистент Выключаю "Чайник"

Привет, Салют, как дела? Замечательно, как и всегда

Салют, включи пожалуйста чайни Как скажете, включаю

Салют, выключи пожалуйста чайник Выключаю "Чайник"

Салют, установи на чайнике температуру 65 градусов Разогоеваю чайник

Салют, выключи чайн Сказано — сделано

Салют, спасибо Обращайтесь в любое время дня и не только

### I. УСТАНОВКА ПРИЛОЖЕНИЯ READY FOR SKY REDMOND

Установите и зарегистрируйтесь в мобильном приложении Ready for Sky REDMOND.

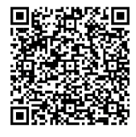

https://redmond.company/qrlink/?str=ed2799bd236445941cacde9a29a7a344&m=R4S &utm\_source=box&utm\_medium=qrcode

# II. ПОДКЛЮЧЕНИЕ ГЕЙТВЕЯ (УПРАВЛЕНИЕ УМНЫМИ УСТРОЙСТВАМИ ИЗ ЛЮБОЙ ТОЧКИ МИРА, необходимо только для устройств с Bluetooth)

#### Программный гейтвей – приложение Gateway REDMOND

- 1. Установите мобильное приложение Gateway REDMOND на свободный Android смартфон или планшет.
- 2. В приложении Gateway REDMOND введите такой же логин и пароль, который вы использовали для входа в мобильное приложение Ready for Sky REDMOND.
- 3. Выполните вход в приложение Gateway REDMOND.

#### Настройка приложения

- 1. Войдите в экран настроек Ready for Sky REDMOND в раздел Управление устройствами.
- 2. Укажите устройства, которыми вы хотите управлять.

### III. СИНХРОНИЗАЦИЯ АККАУНТОВ READY FOR SKY REDMOND И ГОЛОСОВОГО АССИСТЕНТА «САЛЮТ»

- 1. Скачайте и установите приложение «Салют!» от «Сбера».
- 2. Войдите в приложение «Салют!».
- 3. Нажмите кнопку «+».
- 4. Выберите «Устройства других производителей».
- 5. Выберите «Control Redmond» из списка производителей.
- 6. Нажмите «Привязать аккаунт».
- 7. На экране появится сообщение «Вы уверены, что хотите покинуть Салют?». Нажмите «Да».
- 8. Авторизуйтесь, используя данные вашей учетной записи Ready for Sky REDMOND.

9. Далее в открывшемся списке настройте каждое устройство в соответствии с требованиями приложения «Салют!».

#### Примечания:

Количество голосовых команд для управления умной техникой с помощью ассистента «Салют» ограничено.

При добавлении новых устройств в приложении Ready for Sky REDMOND необходимо обновлять список устройств в «Салюте».